# วิธีการใช้งานระบบเกรดออนไลน์

แบ่งขั้นตอนการใช้งานออกเป็ 3 หัวข้อ

- 1. การบันทึกข้อมูลเกรด
- การแก้ไขเกรด (ก่อนส่งรายงานX
- การแก้เกรด | (ที่เคยส่งข้อมูลมาแล้ว)

# 1. การบันทึกข้อมูลเกรด

### ข้อกำหนด

- 1. การบันทึกเกรดออนไลน์ใช้กับรายวิชาในปีการศึกษา 2557 เป็นต้นไป
- ควรให้เกรดโดยผู้รับผิดชอบรายวิชาเพียง 1 ท่านเท่านั้น ยกเว้นรายวิชาที่นักศึกษาแยกเรียน เฉพาะกับอาจารย์ และไม่สามารถให้เกรดโดยอาจารย์ท่านเดียวได้

# <u>ขั้นตอนการแก้ไขเกรด</u>

1.1 เลือกเมนู "บันทึกข้อมูลเกรด"

1.2 ระบุปีการศึกษา ภาคเรียน และรหัสรายวิชาที่ต้องการกรอกเกรด โดยรหัสรายวิชาให้ใส่รหัสวิชา ภาษาอังกฤษ 7 หลัก (ตัวพิมพ์เลขหรือตัวพิมพ์ใหญ่ก็ได้) โดยไม่ต้องเว้นวรรคระหว่างตัวอักษรและ ตัวเลข เช่น ADAD500 จากนั้นกดปุ่ม "ค้นหา" ระบบจะแสดงรายชื่อนักศึกษาที่ลงทะเบียนเรียน ทั้งหมด

| rade Online System<br>Faculty of Graduate Studies | บันทึกข้อมูลเก<br>ปีการศึกษา | 2551                         | ภาคเรียนที่                              | 1 🗸 วิชา shac509<br>ใส่รหัสวิชาเป็นต่                | ค้นหา<br>ว่ออักษรภาษาอังกฤษ 4 หลัก และดัวเลข 3 หลัก ไม่เวื                                                    | นวรรค      |           |             |
|---------------------------------------------------|------------------------------|------------------------------|------------------------------------------|------------------------------------------------------|----------------------------------------------------------------------------------------------------|------------|-----------|-------------|
| 110                                               | จำนวนหน่วย                   | วขา: SHA0<br>สมกด<br>มกิด:3( | 509 ADOLI<br>1509 การสอน<br>) หน่วยกิด(บ | าEACHING<br>ผู้ใหญ่<br>รรยาย-ปฏิบัติ-ศึกษาด้วยตนเอง) |                                                                                                    |            |           |             |
| ทึกข้อมูลเกรด<br>คดี่บับเท็กแล้ว/แก้ไขเกรด        | รหัสนัก<br>ศึกษา             | รหัส<br>ปริญญา               | คำนำหน้าชื่อ                             | ชื่อ-นามสกุล                                         | หลักสูตร                                                                                                    | ให้เกรดโดย | เกรด      | หมาย<br>เหต |
| เกรดติด I<br>อการจัดทำ                            | 5036868                      | SHAC/M                       | นาง<br>MRS.                              | refirm städe<br>Khemika Saleepon                     | ศึกษาศาสตรมหาบัณฑิต สาขาวิชาการศึกษา<br>ผู้ใหญ่และการศึกษาต่อเนื่อง - การศึกษาผู้ใหญ่<br>และการศึกษาต่อเนื่อง |            | ไม่ระบุ 💙 |             |
|                                                   | 5036869                      | SHAC/M                       | น.ส.<br>MISS                             |                                                      | ดึกษาศาสตรมหาบัณฑิต สาขาวิชาการศึกษา<br>ผู้ใหญ่และการศึกษาต่อเนื่อง - การศึกษาผู้ใหญ่<br>และการศึกษาต่อเนื่อง |            | ไม่ระบุ 🌱 |             |
| The state                                         | 5037846                      | SHAC/M                       | น.ส.<br>MISS                             | oywer urchefere<br>orawan yutsapremano:P             | ศึกษาศาสตรมหาบัณฑิด สาขาวิชาการศึกษา<br>ผู้ใหญ่และการศึกษาต่อเนื่อง - การศึกษาผู้ใหญ่<br>และการศึกษาต่อเนื่อง |            | ไม่ระบุ 🌱 |             |
|                                                   | 5037847                      | SHAC/M                       | น.ส.<br>MISS                             |                                                      | ดึกษาศาสตรมหาบัณฑิต สาขาวิชาการศึกษา<br>ผู้ใหญ่และการศึกษาต่อเนื่อง - การศึกษาผู้ใหญ่<br>และการศึกษาต่อเนื่อง |            | ไม่ระบุ 💙 |             |
| V                                                 | 5037848                      | SHAC/M                       | นาย<br>MR.                               |                                                      | ศึกษาศาสตรมหาบัณฑิต สาขาวิชาการศึกษา<br>ผู้ใหญ่และการศึกษาต่อเนื่อง - การศึกษาผู้ใหญ่<br>และการศึกษาต่อเนื่อง |            | ไม่ระบุ 🌱 |             |

# 1.3 ให้เกรดนักศึกษาแต่ละคนโดยเลือกเกรดจาก dropdownlist

| ทกขอมูลเกรด<br>ดที่บันทึกแล้ว/แก้ไขเกรด | รหัสนัก<br>ศึกษา | รหัส<br>ปริญญา <sup>(</sup> | จำนำหน้าชื่อ | ชื่อ-นามสกุล                                    | หลักสูตร                                                                                                    | ให้เกรดโดย | เกรด                | н |
|-----------------------------------------|------------------|-----------------------------|--------------|-------------------------------------------------|----------------------------------------------------------------------------------------------------|------------|---------------------|---|
| ัดติด I<br>ารจัดทา                      | 5036868          | SHAC/M                      | นาง<br>MRS.  |                                                 | ศึกษาศาสตรมหาบัณฑิต สาขาวิชาการศึกษา<br>ผู้ใหญ่และการศึกษาต่อเนื่อง - การศึกษาผู้ใหญ่<br>และการศึกษาต่อเนื่อง |            | ไม่ระบุ ❤<br>ไม่ระบ |   |
|                                         | 5036869          | SHAC/M                      | น.ส.<br>MISS |                                                 | ศึกษาศาสตรมหาบัณฑิต สาขาวิชาการศึกษา<br>ผู้ใหญ่และการศึกษาต่อเนื่อง - การศึกษาผู้ใหญ่<br>และการศึกษาต่อเนื่อง |            | A<br>B+<br>B        |   |
|                                         | 5037846          | SHAC/M                      | น.ส.<br>MISS | osynn prukuwny<br>Orawan yutsapremanoj <b>i</b> | ศึกษาศาสตรมหาบัณฑิต สาขาวิชาการศึกษา<br>ผู้ใหญ่และการศึกษาต่อเนื่อง - การศึกษาผู้ใหญ่<br>และการศึกษาต่อเนื่อง |            | C+<br>C<br>D+<br>D  |   |
|                                         | 5037847          | SHAC/M                      | น.ส.<br>MISS |                                                 | ศึกษาศาสตรมหาบัณฑิต สาขาวิชาการศึกษา<br>ผู้ใหญ่และการศึกษาต่อเนื่อง - การศึกษาผู้ใหญ่<br>และการศึกษาต่อเนื่อง |            | F<br>S<br>P         |   |
|                                         | 5037848          | SHAC/M                      | นาย<br>MR.   |                                                 | ศึกษาศาสตรมหาบัณฑิต สาขาวิชาการศึกษา<br>ผู้ใหญ่และการศึกษาต่อเนื่อง - การศึกษาผู้ใหญ่<br>และการศึกษาต่อเนื่อง |            | 11<br>12            |   |

ในกรณีที่เป็นรายวิชาแกน ซึ่งมีนักศึกษาจากหลายภาควิชามาเรียนร่วมกัน นักศึกษาที่ถูกให้เกรด โดยอาจารย์ท่านอื่นไปแล้ว ระบบจะแสดงชื่ออาจารย์ผู้ให้เกรด แต่ไม่สามารถให้เกรดซ้ำได้อีก หากเกิด กรณีมีอาจารย์ท่านอื่นมาให้เกรดผิด โดยมาใส่เกรดในนักศึกษาที่ท่านควรจะให้ ให้ติดต่ออาจารย์ตาม รายชื่อที่แสดงไว้มาแก้ไขเกรดออก เป็น "ไม่ระบุ" ขั้นตอนการแก้ไขเกรดตามข้อ 2

| 5338115 | NSAN/M | น.ส.<br>MISS           | Refu gərət<br>PITAWANKILASA                            | พยาบาลศาสตรมหาบัณฑิต สาขาวิชาการ<br>พยาบาลผู้ใหญ่(ภาคพิเศษ) - การพยาบาลผู้<br>ใหญ่                  |
|---------|--------|------------------------|--------------------------------------------------------|----------------------------------------------------------------------------------------------------|
| 5338118 | NSAN/M | น.ส.<br>MISS           |                                                        | พยาบาลศาสตรมหาบัณฑ์ด สาขาวิชาการ<br>พยาบาลผู้ใหญ่(ภาคพิเศษ) - การพยาบาลผู้ ผศ. จงจิต เสน่หา<br>ใหญ่ |
| 5338119 | NSAN/M | นาง<br>MRS.            |                                                        | พยาบาลศาสตรมทาบัณฑ์ด สาขาวิชาการ<br>พยาบาลผู้ใหญ่(ภาคพิเศษ) - การพยาบาลผู้ ผศ. จงจิต เสน่หา<br>ใหญ่ |
| 5338121 | NSAN/M | นาง<br>MRS.            | sügt misiüss:<br>RAMIDA CHANATHIPNITHIS <mark>R</mark> | พยาบาลศาสตรมหาบัณฑิต สาขาวิชาการ<br>พยาบาลผู้ใหญ่(ภาคพิเศษ) - การพยาบาลผู้<br>ใหญ่                  |
| 5437233 | NSAN/M | น.ส.<br>MISS           |                                                        | พยาบาลศาสตรมหาบัณฑิต สาขาวิชาการ<br>พยาบาลผู้ใหญ่ - การพยาบาลผู้ใหญ่                                |
| 5437239 | NSAN/M | น.ส.<br>MISS           |                                                        | พยาบาลศาสตรมหาบัณฑิต สาขาวิชาการ<br>พยาบาลผู้ใหญ่ - การพยาบาลผู้ใหญ่                                |
| 5437241 | NSAN/M | น.ส.<br>MISS           |                                                        | พยาบาลศาสตรมหาบัณฑิต สาขาวิชาการ<br>พยาบาลผู้ใหญ่ - การพยาบาลผู้ใหญ่                                |
| 5437244 | NSAN/M | น.ส.<br>MISS           |                                                        | พยาบาลศาสตรมหาบัณฑิต สาขาวิชาการ<br>พยาบาลผู้ใหญ่ - การพยาบาลผู้ใหญ่                                |
| 5437255 | NSAN/M | น.ส.<br>MISS           |                                                        | พยาบาลศาสตรมหาบัณฑิต สาขาวิชาการ<br>พยาบาลผู้ใหญ่ - การพยาบาลผู้ใหญ่                                |
| 5437256 | NSAN/M | นาง<br>MRS.            |                                                        | พยาบาลศาสตรมหาบัณฑิต สาขาวิชาการ<br>พยาบาลผู้ใหญ่ - การพยาบาลผู้ใหญ่                                |
| 5437259 | NSAN/M | น.ส.<br>MISS           |                                                        | พยาบาลศาสตรมหาบัณฑิต สาขาวิชาการ<br>พยาบาลผู้ใหญ่ - การพยาบาลผู้ใหญ่                                |
| 5437260 | NSAN/M | น.ส.<br>MISS           |                                                        | พยาบาลศาสตรมหาบัณฑิต สาขาวิชาการ<br>พยาบาลผู้ใหญ่ - การพยาบาลผู้ใหญ่                                |
| 5437264 | NSAN/M | น.ส.<br>MISS           |                                                        | พยาบาลศาสตรมหาบัณฑิต สาขาวิชาการ<br>พยาบาลผู้ใหญ่ - การพยาบาลผู้ใหญ่                                |
| 5437269 | NSAN/M | น.ส.<br>MISS           |                                                        | พยาบาลศาสตรมหาบัณฑิต สาขาวิชาการ 🛛 ไม่ระบุ 🗸                                                        |
| 5437271 | NSAN/M | พ.ต.ต.หญิง<br>POL.MAJ. | saúnd narða<br>Rundtir Pollarus                        | พยาบาลศาสตรมหาบัณฑิต สาขาวิชาการ<br>พยาบาลผู้ใหญ่ - การพยาบาลผู้ใหญ่                                |

1.4 กดปุ่ม "บันทึก" หรือ "ส่งเกรด"

"บันทึก" เมื่อยังทำข้อมูลไม่ครบและต้องการมากรอกเกรดเพิ่มในภายหลัง

"ส่งเกรด" เมื่อให้เกรดครบแล้วและต้องการส่งเกรด

1.5 เมื่อกดปุ่ม "ส่งเกรด" แล้ว ระบบจะเข้าสู่หน้าจอถัดไป ให้ผู้ใช้ระบุรายละเอียดเกี่ยว รายวิชานี้ดังนี้

| ข้อมูล                     | รายละเอียด                                                            |
|----------------------------|-----------------------------------------------------------------------|
| คณะ                        | คณะผู้จัดการเรียนการสอนรายวิชานี้                                     |
| หลักสูตร                   | หลักสูตรผู้จัดการเรียนการสอนรายวิชานี้                                |
| 🗹 เจ้าของรายวิชา           | คลิกเมื่อหลักสูตรเป็นเจ้าของรายวิชานี้                                |
| ประธานหลักสูตร             | ระบบจะแสดงชื่อประธานอัตโนมัติหลังจากเลือกชื่อหลักสูตร หากหลักสูตร     |
|                            | ใดยังไม่มีการแต่งตั้งประธานให้ Add ชื่อผู้มีสิทธิในการเซ็นต์แทนประธาน |
|                            | ตามตกลงกันภายในหลักสูตร                                               |
| อาจารย์ผู้รับผิดชอบรายวิชา | คืออาจารย์ที่ระบผิดชอบรายวิชานี้ (ปกติจะเป็นเพียงอาจารย์ 1 ท่าน จาก   |
|                            | ผู้สอนทั้งหมด)                                                        |
| ช่วงคะแนน                  | ช่วงคะแนนที่ใช้ตัดเกรด                                                |

การเพิ่มชื่ออาจารย์ ให้กดปุ่ม "<u>เพิ่ม</u>" ให้ใส่ชื่อวรรคนามสกุล โดยไม่ต้องใส่ตำแหน่ง-คำนำหน้าชื่อ จากนั้น กด "ค้นหา" เลือกอาจารย์คนที่ถูกต้องจากผลการค้นหา

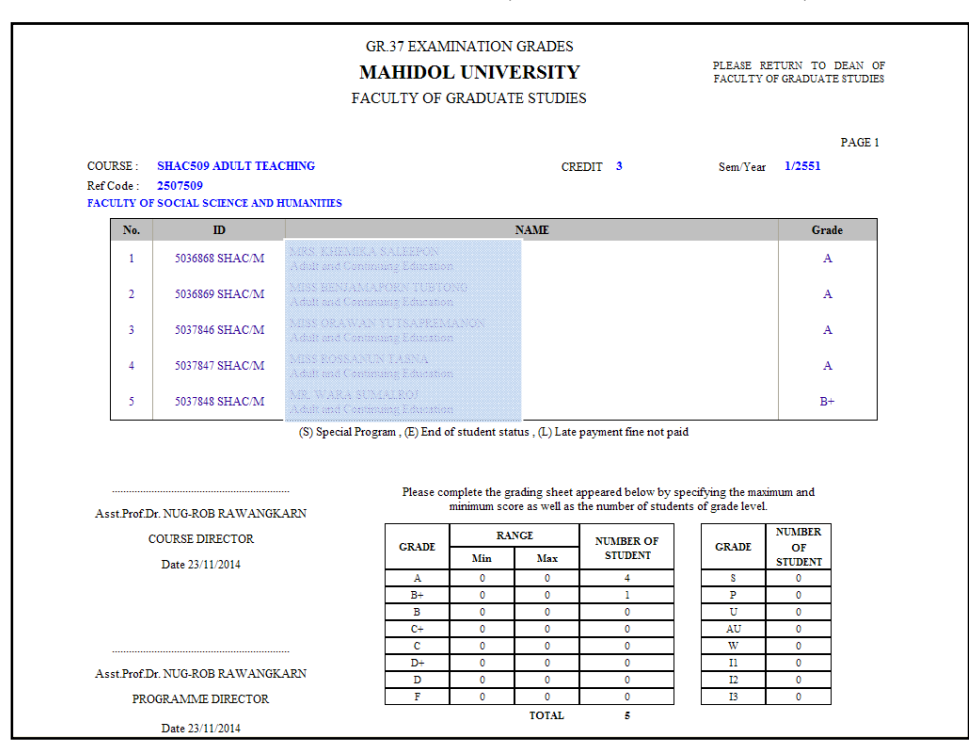

1.6 หลังจากเติมรายละเอียดครบถ้วนแล้ว กดปุ่ม "ส่ง" ระบบจะแสดงสรุปการกรอกข้อมูล

หากข้อมูลไม่ถูกต้องให้ย้อนไปแก้ไข โดยกดปุ่ม "ย้อนกลับ" และกลับไปแก้ไขข้อมูลตาม

ขั้นตอนที่1.3 - 1.5 ใหม่

หากข้อมูลถูกต้องแล้วให้กดปุ่ม "ยืนยันการส่งเกรด"

- ระบบจะแสดงรายงาน ให้พิมพ์รายงานนี้ (หากเผลอกดปิดไป สามารถพิมพ์รายงานได้จาก เมนู "เกรดที่บันทึกแล้ว/แก้ไขเกรด")
- ตรวจสอบความถูกต้องโดยอาจารย์ผู้รับผิดชอบรายวิชา หากข้อมูลไม่ถูกต้องให้แก้ไขเกรด ตามข้อ 2 และพิมพ์รายงานใบใหม่ออกมาอีกครั้ง เมื่อข้อมูลถูกต้องแล้ว อาจารย์ ผู้รับผิดชอบรายวิชาลงนาม และเสนอประธานหลักสูตรลงนาม
- 1.9 ส่งใบรายงาน กลับมายังบัณฑิตวิทยาลัย

\*\*กรณีรายวิชาวิทยานิพนธ์/สารนิพนธ์ ให้รวบรวมใบรายงานความก้าวหน้าวิทยานิพนธ์/สารนิพนธ์(บฑ.

42) ของนักศึกษาทุกคน แนบมาพร้อมกับใบรายงานเกรด\*\*

### 2. การแก้ไขเกรด

#### ข้อกำหนด

- สามารถแก้ไขเกรดได้ในกรณี <u>\*\*ยังไม่ได้ส่งใบรายงานเกรดไปยังบัณฑิตวิทยาลัย</u>\*\* เท่านั้น หากส่งใบรายงานเกรดมาแล้ว ต้องทำเป็นหนังสือขอแก้ไขเกรดมายังงานบริการการศึกษา
- ผู้ที่สามารถแก้ไขเกรดได้คือ อาจารย์ที่ถูกระบุว่าเป็นอาจารย์ผู้รับผิดชอบตามในรายงาน หรือ ผู้ที่มาบันทึกข้อมูลเท่านั้น
- 3. การแก้ไขเกรดสามารถเพิ่ม-ลดจำนวนนักศึกษาที่ให้เกรดจากใบรายงานเดิมได้
- 4. เมนู "เกรดที่บันทึกแล้ว/แก้ไขเกรด" จะแสดงใบรายงานที่แก้ไขใบล่าสุดเท่านั้น

# <u>ขั้นตอนการแก้ไขเกรด</u>

- 2.1 เลือกเมนู "เกรดที่บันทึกแล้ว/แก้ไขเกรด"
- 2.2 เลือกใบรายงานที่ต้องการแก้ไขเกรด

| Mahidol<br>University<br>Widow of the Land | ogin by :<br>เกรดที่บันทึกแล้ว |      |         |        |                | Ļ     | Contact Us | 😃 Log Out |
|--------------------------------------------|--------------------------------|------|---------|--------|----------------|-------|------------|-----------|
| Grade Online System                        | ปีการศึกษา                     | เทอม | รายวิชา | เอกสาร | สถานะ          |       |            |           |
| Faculty of Graduate Studies                | 2556                           | 2    | NSID698 | รายงาน | รอการส่งรายงาน | เลือก |            |           |
|                                            |                                |      |         |        |                |       |            |           |
|                                            |                                |      |         |        |                |       |            |           |
| บันทึกข้อมูลเกรด                           |                                |      |         |        |                |       |            |           |
| เกรดที่บันทึกแล้ว/แก้ไขเกรด                |                                |      |         |        |                |       |            |           |
| แก้เกรดติด I                               |                                |      |         |        |                |       |            |           |
| ดูมือการจัดทำ                              |                                |      |         |        |                |       |            |           |

2.3 ระบบแสดงรายชื่อนักศึกษารายวิชานั้นทั้งหมด ยกเว้นนักศึกษาที่ถูกให้เกรดโดยอาจารย์ ท่านอื่นแล้ว ผู้ใช้<u>แก้ไขเกรดให้ถูกต้อง</u> จากนั้นกดปุ่ม "ส่งเกรด"

| Mahidol<br>University                              | Login by :                  |                                    |                                           |                                                          |                                                                                                    | 1              | Contact Us       | (U) Log (    |
|----------------------------------------------------|-----------------------------|------------------------------------|-------------------------------------------|----------------------------------------------------------|----------------------------------------------------------------------------------------------------|----------------|------------------|--------------|
| Grade Online System<br>Faculty of Graduate Studies | จำนวนหน่วม                  | วิชา : SHAC<br>สมกด<br>ยกิด : 3 () | :509 ADULT<br>509 การสอน<br>) หน่วยกิด (บ | TEACHING<br>ຜູ້ໃหญ่<br>รรยาย-ปฏิบัติ-ศึกษาด้วยตนเอง)     |                                                                                                    |                |                  |              |
|                                                    | รหัสนัก<br>ศึกษา            | รหัส<br>ปริญญา                     | คำนำหน้าชื่อ                              | ชื่อ-นามสกุล                                             | หลักสูตร                                                                                                    | เกรด<br>เดิม   | เกรดใหม่         | หมาย<br>เหตุ |
| บันทึกข้อมูลเกรด                                   | 5036868                     | SHAC/M                             | นาง<br>MRS.                               | teért atána<br>Khenika saleepon                          | ศึกษาศาสตรมหาบัณฑิต สาขาวิชาการศึกษา<br>ผู้ใหญ่และการศึกษาต่อเนื่อง - การศึกษาผู้ใหญ่<br>และการศึกษาต่อเนื่อง | А              | A 🛩              |              |
| เกรดที่บันทึกแล้ว/แก้ไขเกรด<br>แก้เกรดติด I        | 5036869                     | SHAC/M                             | น.ส.<br>MISS                              |                                                          | ศึกษาศาสตรมหาบัณฑิต สาขาวิชาการศึกษา<br>ผู้ใหญ่และการศึกษาต่อเนื่อง - การศึกษาผู้ใหญ่<br>และการศึกษาต่อเนื่อง | А              | A 💙              |              |
| ดูม็อการจัดทำ                                      | 5037846                     | SHAC/M                             | u.র.<br>MISS                              | ofitee ereferited<br>orawan tutsafremano: <b>1</b>       | ศึกษาศาสตรมหาบัณฑิต สาขาวิชาการศึกษา<br>ผู้ใหญ่และการศึกษาต่อเนื่อง - การศึกษาผู้ใหญ่<br>และการศึกษาต่อเนื่อง | А              | A 💌              |              |
| HU A                                               | 5037847                     | SHAC/M                             | น.ส.<br>MISS                              |                                                          | ศึกษาศาสตรมหาบัณฑิต สาขาวิชาการศึกษา<br>ผู้ใหญ่และการศึกษาต่อเนื่อง - การศึกษาผู้ใหญ<br>และการศึกษาต่อเนื่อง  | 8 <sub>4</sub> | - <u>&gt;</u> A  |              |
| A DECK OF THE OWNER                                | 5037848                     | SHAC/M                             | นาย<br>MR.                                | otvá sinatäsvá<br>Wara somaleci                          | ศึกษาศาสตรมหาบัณฑิต สาขาวิชาการศึกษา<br>ผู้ใหญ่และการศึกษาต่อเนื่อง - การศึกษาผู้ใหญ่<br>และการศึกษาต่อเนื่อง | B+             | A ¥              |              |
| 1                                                  | 11 = สอบใง<br>13 = ให้เรียง | หม่หรือส่งผลง<br>แช้ำอีก 1 ครั้ง   | านเพิ่มเดิมภายใ<br>ในโอกาสแรกที่          | น 1 เดือนนับจากวันที่อาจารย์ผู้สอนแจ้<br>วิชานั้นเปิดสอน | งผลการสอบ 12 = ปฏิบัติงานเทิ่มเติมและได้รับการ<br>สงเกรด                                                      | ประเมินผลให    | ม่ภายในภาคการศึก | ษาถัดไป      |

2.4 แก้ไขรายละเอียดเกี่ยวกับรายวิชาให้ถูกต้อง แล้วกดปุ่ม "ส่ง"

| Mahidol<br>University                              | Login by : Asst.                            | Prof.                                                                                                    |                                                  |                                                                 |                         |                      | Con | tact Us    | 😃 Log Out |
|----------------------------------------------------|---------------------------------------------|----------------------------------------------------------------------------------------------------|--------------------------------------------------|-----------------------------------------------------------------|-------------------------|----------------------|-----|------------|-----------|
| Grade Online System<br>Faculty of Graduate Studies | วิช<br>จำนวนหน่วยกิเ                        | า:SHAC509 .<br>สมกต509 ค<br>ล:3()หน่วย                                                                         | ADULT TEACH<br>การสอนผู้ใหญ่<br>กิด (บรรยาย-ปฏิ: | ING<br>บัติ-ศึกษาด้วยตนเอง)                                     |                         |                      |     |            |           |
| บันทึกข้อมูลเกรด<br>เกรดที่บันทึกแล้ว/แก้ไขเกรด    | ข้อมูลการส่งเกร<br>คณะ<br>หลักสูตร          | in in the second second second second second second second second second second second second second second se | 25 - คณะสังเ<br>2505M01G                         | คมศาสตร์และมนุษยศาสตร์<br>- ศึกษาศาสตรมหาบัณฑิต สา<br>17056 เหล | าขาวิชาการศึกษาผู้ใหญ่เ | เละการศึกษาต่อเนื่อง | *   | 🗌 เป็นเจ้า | าของวิขา  |
| แก้เกรดติด I<br>ดุมือการจัดฟา                      | บระธานหลกลู<br>อาจารย์ผู้รับผิ<br>ช่วงคะแนน | ตร<br>ดชอบรายวิชา<br>คะแบบค่ำสด                                                                                | เพิ่ม *                                          | 470364 ผค<br>470364 ผค                                          | <u>и</u>                | จำนวนนศ ที่ใต้เครด   |     |            |           |
|                                                    | A                                           | 85                                                                                                    | 100                                              | 5                                                               | AU                      | -                    |     |            |           |
|                                                    | B+                                          | 75                                                                                                    | 84                                               | -                                                               | Р                       | -                    |     |            |           |
| A VIEW IN VIEW                                     | В                                           | 65                                                                                                    | 74                                               | -                                                               | S                       | 141                  |     |            |           |
|                                                    | C+                                          | 0                                                                                                    | 0                                                |                                                                 | U                       | -                    |     |            |           |
|                                                    | D+                                          | 0                                                                                                    | 0                                                |                                                                 | W                       | -                    |     |            |           |
| 1                                                  | D                                           | 0                                                                                                    | 0                                                |                                                                 | 12                      |                      |     |            |           |
|                                                    | F                                           | 0                                                                                                    | 0                                                | -                                                               | 13                      | 10                   |     |            |           |
| -                                                  |                                             |                                                                                                    |                                                  | ( ข้อนกร่                                                       | <u>र्वेग</u> ्र तं र    | $\mathbf{D}$         |     |            |           |

2.5 ตรวจสอบสรุปรายงาน หากไม่ถูกต้อง กดปุ่มย้อนกลับเพื่อแก้ไขตามขั้นตอนที่ 2.3 - 2.4
อีกครั้ง หากถูกต้อง กดปุ่ม "ยืนยันการส่งเกรด"

|                                      |                                                        | GR.<br>MA<br>FACU                    | 37 EXAM<br><b>HIDOI</b><br>JLTY OF ( | INATION<br>L <b>UNIV</b><br>GRADUAT | GRADES<br>ERSITY<br>TE STUDIE | s                                                             |                 | PLEASE R<br>FACULTY              | ETURN TO<br>OF GRADUAT | DEAN (<br>E STUDI |
|--------------------------------------|--------------------------------------------------------|--------------------------------------|--------------------------------------|-------------------------------------|-------------------------------|---------------------------------------------------------------|-----------------|----------------------------------|------------------------|-------------------|
| COURSE :<br>Ref Code :<br>FACULTY OF | SHAC509 ADULT TEA<br>2507509<br>F SOCIAL SCIENCE AND 1 | CHING                                |                                      |                                     | CRI                           | EDIT 3                                                        |                 | Sem/Year                         | 1/2551                 | PAGE              |
| No.                                  | ID                                                     |                                      |                                      |                                     | NAME                          |                                                               |                 |                                  | Gra                    | de                |
| 1                                    | 5036868 SHAC/M                                         | MRS, KREMIKA S<br>Adult and Continue |                                      | a                                   |                               |                                                               |                 |                                  | A                      |                   |
| 2                                    | 5036869 SHAC/M                                         | MISS SEMIAMARAR                      |                                      |                                     |                               |                                                               |                 |                                  | A                      |                   |
| 3                                    | 5037846 SHAC/M                                         | MISS ORAWAN Y<br>Adult and Continue  |                                      |                                     |                               |                                                               |                 |                                  | А                      |                   |
| 4                                    | 5037847 SHAC/M                                         | MESS ROSSANUN<br>Adult and Continue  |                                      |                                     |                               |                                                               |                 |                                  | A                      |                   |
| 5                                    | 5037848 SHAC/M                                         | HR. WARA SUMP                        | U.ROJ<br>ng Educatio                 |                                     |                               |                                                               |                 |                                  | A                      |                   |
| Asst.Prof.D                          |                                                        | (3) special Progra                   | Please co                            | mplete the g<br>minimum sco         | rading sheet a                | payment line not p<br>uppeared below by<br>the number of stud | speci<br>ents o | fying the max<br>of grade level. | imum and               |                   |
|                                      | JOURSE DIRECTOR                                        |                                      | GRADE                                | Min                                 | Max                           | STUDENT                                                       |                 | GRADE                            | OF                     |                   |
|                                      | Date 23/11/2014                                        | ł                                    | A                                    | 85                                  | 100                           | 5                                                             |                 | s                                | 0                      |                   |
|                                      |                                                        | ŀ                                    | B+                                   | 75                                  | 84                            | 0                                                             |                 | P                                | 0                      |                   |
|                                      |                                                        |                                      | В                                    | 65                                  | 74                            | 0                                                             |                 | U                                | 0                      |                   |
|                                      |                                                        |                                      | C+                                   | 0                                   | 0                             | 0                                                             |                 | AU                               | 0                      |                   |
|                                      |                                                        |                                      | c                                    | 0                                   | 0                             | 0                                                             |                 | W                                | 0                      |                   |
|                                      | k.)                                                    |                                      | D+                                   | 0                                   | 0                             | 0                                                             |                 | n                                | 0                      |                   |
| Asst Prof D                          | Asst.Prot.Dr. D                                        |                                      |                                      |                                     | 0                             | U                                                             |                 | 12                               | U                      |                   |
| Asst.Prof.D                          | CRANCE DIRECTOR                                        |                                      | F                                    | 0                                   | 0                             | 0                                                             |                 | 1 13 1                           | 0                      |                   |
| Asst.Prof.D                          | GRAMME DIRECTOR                                        | [                                    | F                                    | 0                                   | 0<br>TOTAL                    | 0                                                             |                 | 13                               | 0                      |                   |

- 2.6 พิมพ์รายงานจากระบบ
- 2.7 ตรวจสอบความถูกต้อง และลงนามอาจารย์ผู้รับผิดชอบรายวิชาและประธานหลักสูตร
- 2.8 ส่งใบรายงานเกรดใบที่แก้ไขล่าสุด (ใบเดียว) กลับมายังบัณฑิตวิทยาลัย

# การแก้เกรด I

#### ข้อกำหนด

 แก้ไขเกรด I ที่ส่งมายังบัณฑิตวิทยาลัยแล้ว ส่วนการแก้ไขเนื่องจากให้เกรดผิดเป็น I ก่อนส่ง รายงานมายังบัณฑิตให้ใช้ขั้นตอนการแก้ไขเกรดตามข้อ 2

### <u>ขั้นตอนการแก้ไขเกรด |</u>

- 3.1 เลือกเมนู "แก้เกรดติด I"
- 3.2 เลือกรายวิชาที่ต้องการแก้ไขเกรด I ระบบแสดงรายชื่อนักศึกษาที่ติด I ในรายวิชานั้น

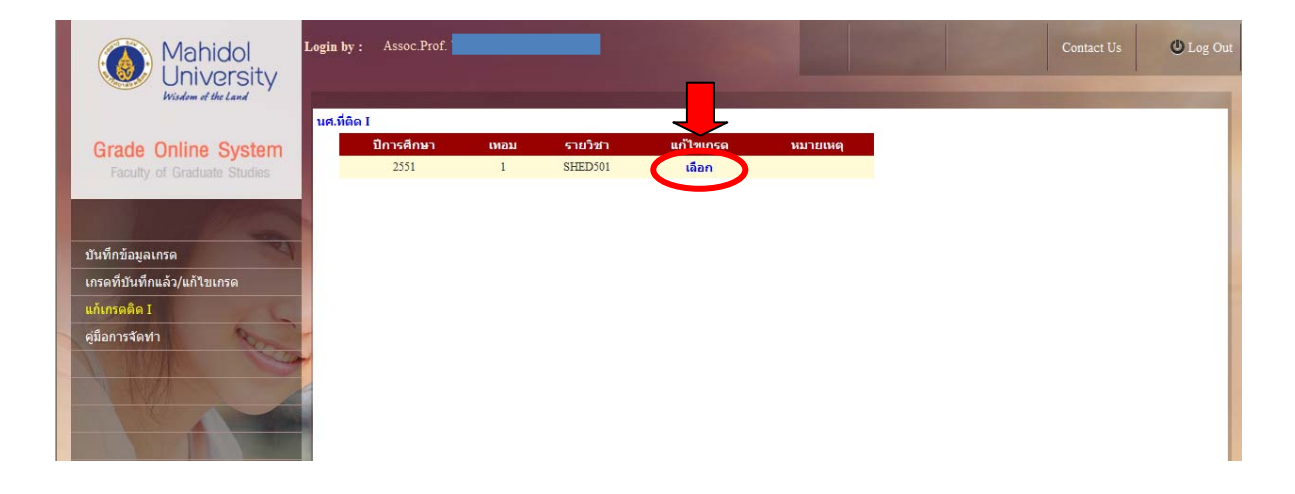

3.3 เปลี่ยนแปลงเกรด โดยเลือกเกรดใหม่ที่นักศึกษาได้จาก dropdownlist แล้วกด "ส่งเกรด"

| Mahidol<br>University<br>Wildow of the Land                                      | Login by :                  | Assoc.Prof.                                         |                                                |                                                           |              |                                                                      |                                                                  | Contact Us | 😃 Log Out |
|----------------------------------------------------------------------------------|-----------------------------|-----------------------------------------------------|------------------------------------------------|-----------------------------------------------------------|--------------|----------------------------------------------------------------------|------------------------------------------------------------------|------------|-----------|
|                                                                                  | นศ.ที่ติด I                 |                                                     |                                                |                                                           |              |                                                                      |                                                                  |            |           |
| Grade Online System                                                              | บ                           | การศึกษา                                            | เทอม                                           | รายวิชา<br>รายวรถเ                                        | แก้ไขเกรด    | หมายเหตุ                                                             |                                                                  |            |           |
| บันทึกข้อมูลเกรด<br>เกรดที่บันทึกแล้ว/แก้ไขเกรด<br>แก้เกรดติด I<br>ดูมือการจัดหา | แก้เกรด I<br>ปี<br>จำนวนหน่ | /เทอม : 2551/<br>วิชา : SHED<br>สมศะ<br>วยกิด : 3 ( | 1<br>501 EDUCA<br>+501 ปรัชญา<br>) หน่วยกิด (1 | .TIONAL PHILOSOPHY<br>การศึกษา<br>รรยาย-ปฏิบัติ-ศึกษาด้วย | คนเอง)       |                                                                      |                                                                  |            |           |
| 1 Illin Co                                                                       | รหัสนับ<br>ศึกษา            | ก รหัส<br>เปริญญา                                   | ค่านำหน้าชื่อ                                  | ชื่อ-นามส                                                 | ฦล           | หลักสูตร                                                             | เกรด                                                             | ні         | ายเหตุ    |
|                                                                                  | 5136334                     | SHED/D                                              | ura<br>MRS.                                    | atawa tashtuqad<br>DUANGPORN WONG                         | ศักร<br>ศักร | ษาศาสตรดุษฎีมัณฑิด สาขาวิชาตั้งเ<br>ษา - สิ่งแวดอ้อมศึกษา<br>ส่งเกรด | าดต้อม "ไม่ระมุ<br>ไม่ระมุ<br>A<br>B+<br>C+<br>C<br>D+<br>D<br>F | ×          | n         |

3.4 ระบบจะขึ้นการแจ้งเตือก ยืนยันการส่งเกรด ถ้าไม่ถูกต้องกด "Cancel" เพื่อแก้ไขเกรดให้ ถูกต้อง ถ้าแน่ใจกด "OK" ระบบจะแสดงรายงานการเปลี่ยนเกรด I (แบบฟอร์ม As-3-13)

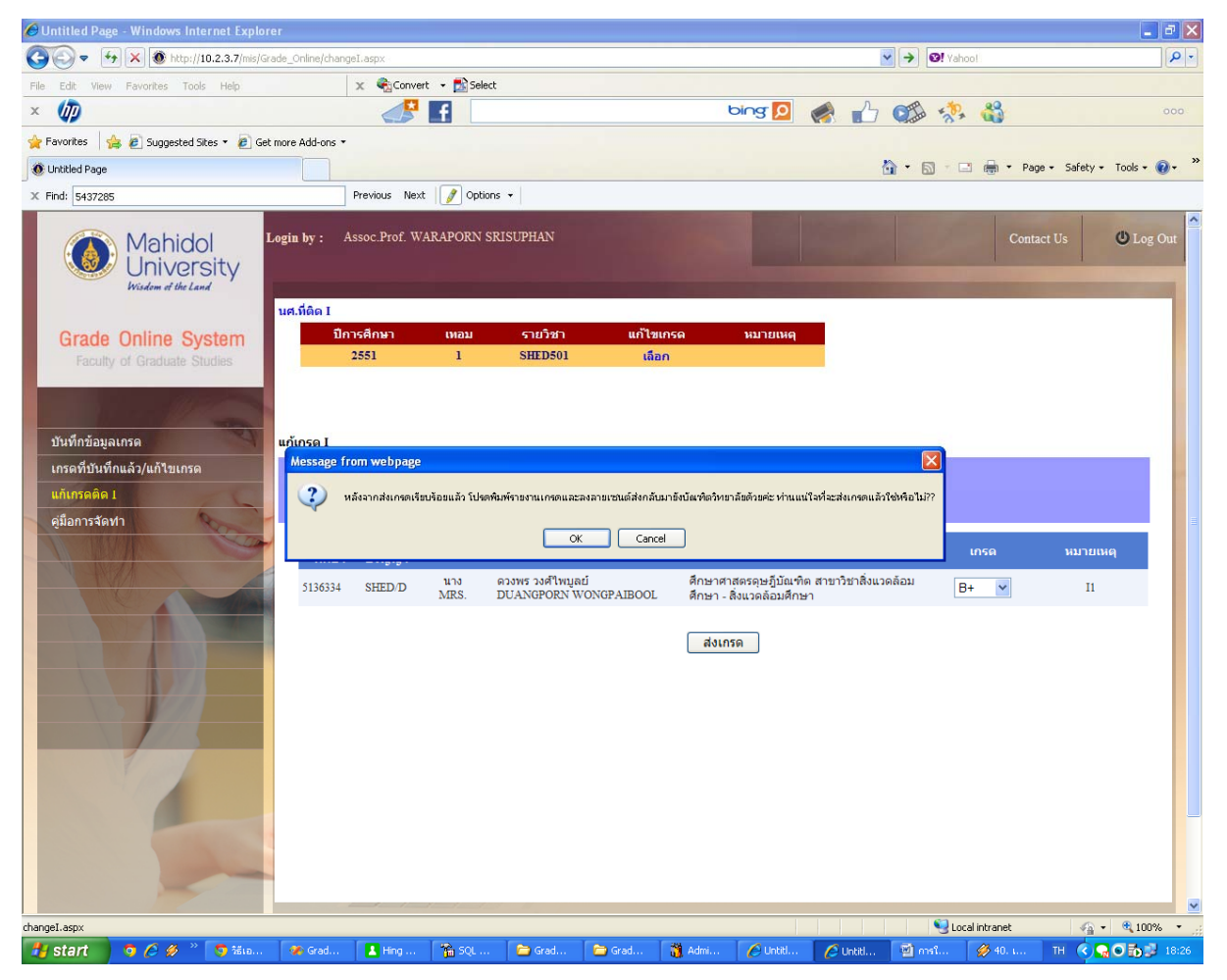

3.5 พิมพ์รายงาน

| Academic Serv                           | AS - 3 - 13 To Cha<br>ice Section, Faculty of                             | nge the "I" Grade<br>Graduate Studies, | Mahidol Univ                                    | ersity        |
|-----------------------------------------|---------------------------------------------------------------------------|----------------------------------------|-------------------------------------------------|---------------|
| Course code 2502                        | 501                                                                       | Course title SP                        | ED501                                           | Credit : 3    |
| in the category : II =                  | rs in the sense ner<br>The student is required to resu<br>within 1 month. | Assession Terris                       | ant to the respecti                             | ve instructor |
| D=                                      | The student is required to rest<br>within a semester.                     | built the work assignment              | ent to the respecti                             | ve instructor |
|                                         | The second is required to re-a                                            |                                        | as it is classed.                               |               |
| NO. Student ID                          | Name                                                                      |                                        | Old Grade                                       | New Grade     |
| 1 5136334                               | IKS. DUANGPORN WON                                                        | SPAIBOOL                               | п                                               | B+            |
|                                         |                                                                           |                                        |                                                 |               |
| (Assoc Prof. WARAE<br>Course<br>Date 23 | ORN SRISUPHAN)<br>Disector<br>11/2014                                     | (Lect.DR. PATAR<br>Pr<br>D             | ABOON PICHA<br>ogram Director<br>ate 23/11/2014 |               |

3.6 ลงนามผู้รับผิดชอบรายวิชาและประธานหลักสูตร

งานระบบสารสนเทศและการจัดการฐานข้อมูล โทร 0-2441-4125 ต่อ 317

# 3.7 ส่งใบรายงาน AS-3-13 กลับมายังบัณฑิตวิทยาลัย